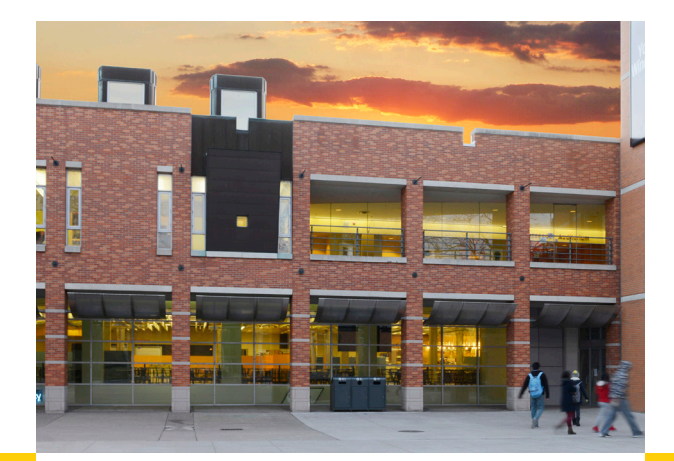

## WIRELESS DOOR OPENERS

There are five (5) wireless door openers which have been installed on the exterior doors of the CAW Student Centre.

They are located as follows:

- On the two accessible doors at the main entrance (eastern side) of the building;
- 2) On the two accessible doors across from Memorial Hall (eastern side between Student Centre and Memorial Hall);
- 3) On the accessible door from the Assumption Parking Lot (northern side) of the building.

Learn more about Key2Access at: www.key2access.com

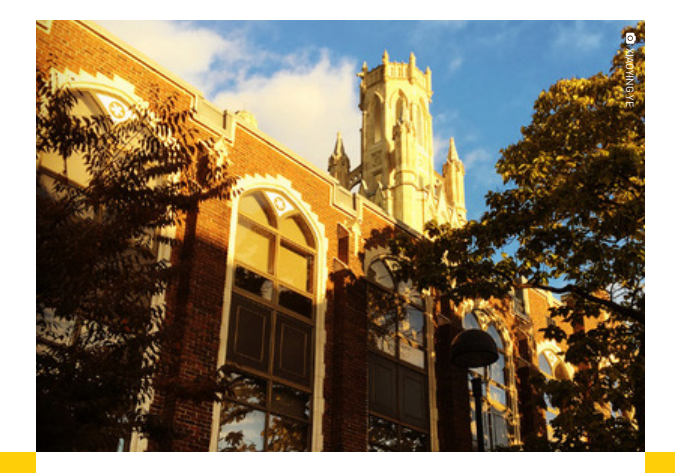

## CONTACTUS

If you have questions about the KEY2ACCESS App, please contact

Office of Human Rights, Conflict Resolution and Mediation 519-253-3000 Ext. 3400 hrcrm@uwindsor.ca uwindsor.ca/ohrcrm

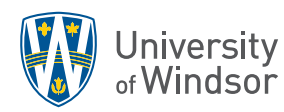

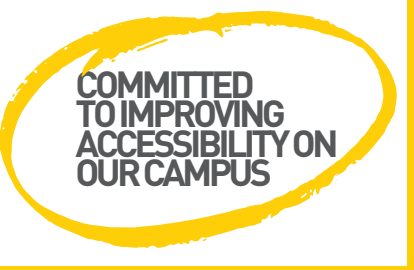

U W I N D S O R . C A / O H R C R M

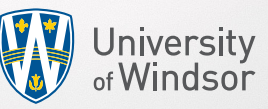

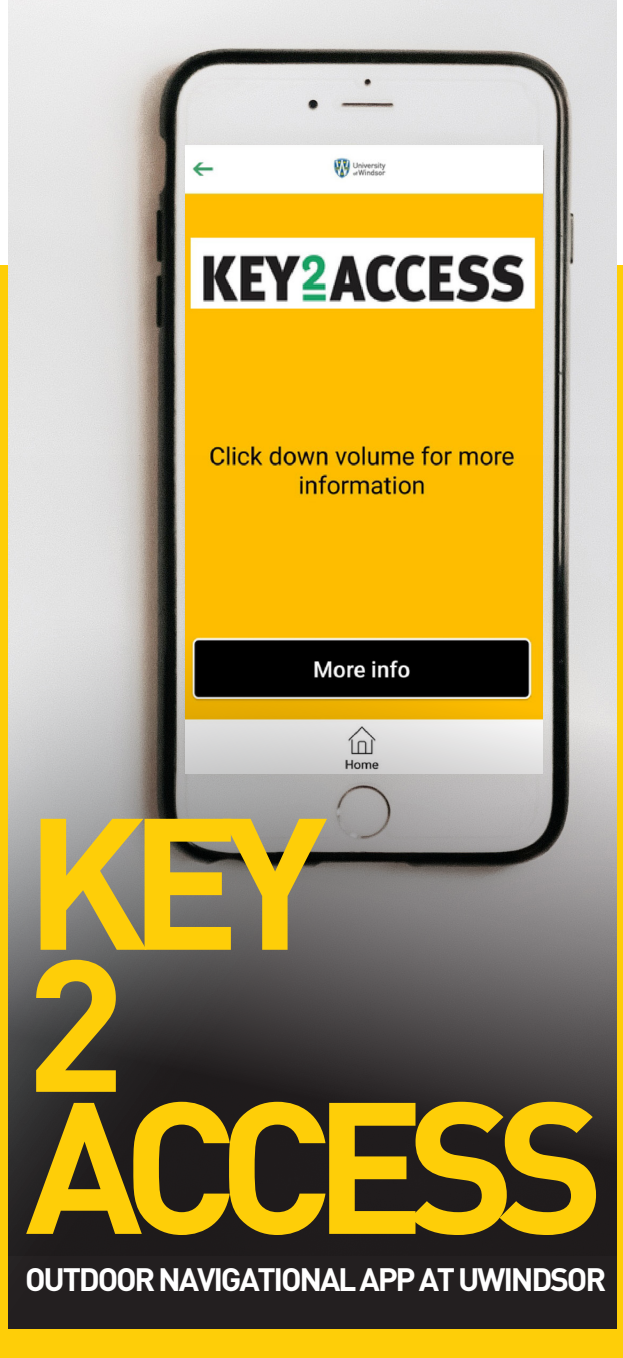

U W I N D S O R . C A / O H R C R M

U W I N D S O R . C A / O H R C R M

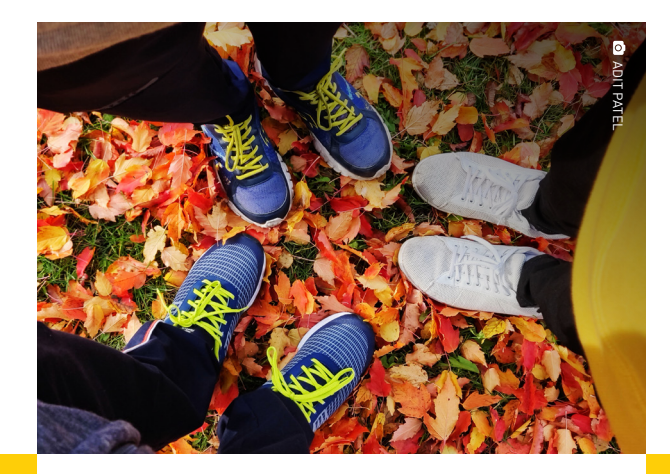

## KEY2ACCESS APP

Supporting our continued commitment to improving accessibility on our campus, the University of Windsor has teamed up with Key2Access to improve outdoor campus navigation.

Key2Access is a free mobile application which assists users navigate their surroundings on the main campus. The application interacts with the user to identify their location and provide information about their surroundings.

Key2Access also provides the user with information about the location of accessible amenities within our buildings, such as where to find accessible washrooms and entrances.

The exterior doors of the CAW Student Centre have also been equipped with wireless door openers which allow you to open the doors from your phone.

### **KEY2ACCESS**

## **GETTING STARTED**

- 1. Download the free Key2Access App to your Android or iPhone device.
- 2. Select user type.
- 3. Select "Windsor" as city.
- 4. Select Operation Configuration (voice on).
- 5. Review and accept "Terms of Use".
- 6. Volume down will allow you to receive more information about the accessible features of the buildings around you.
- 7. Volume up will allow you to receive information about what your phone is pointed towards.
- 8. For the CAW Student Centre exterior doors only, follow the "open door" message when prompted to automatically open the door.

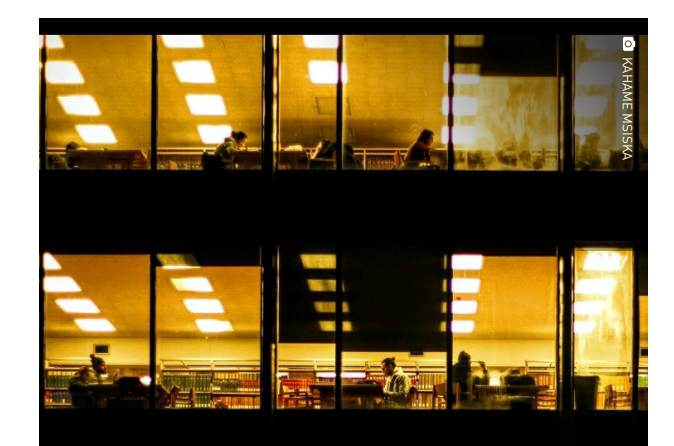

# USING THE APP & IMPORTANT TERMS

### **UPVOLUME:**

Will turn your phone into a pointer and provide you with directional information about what you are pointing at.

### DOWN VOLUME:

Will provide a shortcut to receive more information about accessible amenities within a building.

#### SHAKING YOUR PHONE:

Will return you to the "main screen" of the Key2Access application.

### DIRECTIONAL MESSAGING:

Helps users to learn more about what is around them. To access this information, a user presses the down volume button.

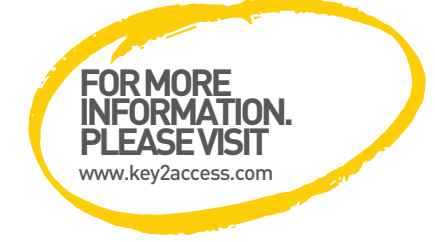

U W I N D S O R . C A / O H R C R M

U W I N D S O R . C A / O H R C R M

U W I N D S O R . C A / O H R C R M